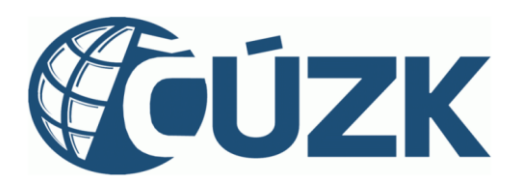

# Novinky v RÚIAN/ISÚI/VDP

## verze aplikace 4.0

https://ruian.cuzk.cz/

| Verze<br>dokumentu | Popis změn    | Datum vydání |
|--------------------|---------------|--------------|
| 1.0                | Nový dokument | 5. 8. 2024   |

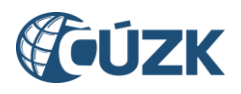

#### Obsah

| 1 | ZMĚ  | NY V ISÚI                                       | 4  |
|---|------|-------------------------------------------------|----|
| 1 | L.1  | Nápověda ISÚI                                   | .4 |
| 1 | L.2  | Převzetí všech reklamací                        | .4 |
| 1 | L.3  | Vyhledávání podle nesprávností                  | .5 |
| 1 | L.4  | Zadání více čísel domovních                     | .6 |
| 1 | L.5  | Vyhledávání podle parcely v minulosti           | .6 |
| 1 | L.6  | Doplnění informací o reklamacích                | .7 |
| 1 | L.7  | Odkazy v reklamacích                            | .7 |
| 1 | L.8  | Výpis editace prvků za období pro krajské úřady | .8 |
| 2 | Změi | ny ve VDP                                       | 9  |
| 2 | 2.1  | Vyhledávání podle nesprávností                  | .9 |
| 2 | 2.2  | Zadání více čísel domovních                     | .9 |
| 2 | 2.3  | Vyhledávání parcel dle kódu 1                   | .1 |
| 2 | 2.4  | Vyhledávání účelových prvků1                    | .2 |
| 3 | POD  | PORA ČÚZK 1                                     | .3 |

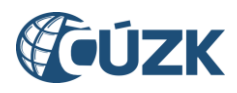

## Seznam použitých zkratek

| Zkratka | Význam                                           |  |  |  |  |
|---------|--------------------------------------------------|--|--|--|--|
| АМ      | Adresní místo                                    |  |  |  |  |
| BUD     | Budova evidovaná v katastru nemovitostí          |  |  |  |  |
| ČÚZK    | Český úřad zeměměřický a katastrální             |  |  |  |  |
| DB      | Definiční bod                                    |  |  |  |  |
| DCU     | Definiční čára ulice                             |  |  |  |  |
| ISÚI    | Informační systém územní identifikace            |  |  |  |  |
| NZ      | Návrh změny                                      |  |  |  |  |
| ORP     | Obec s rozšířenou působností                     |  |  |  |  |
| ονΜ     | Orgán veřejné moci                               |  |  |  |  |
| POU     | Obec s pověřeným obecním úřadem                  |  |  |  |  |
| RÚIAN   | Registr územní identifikace, adres a nemovitostí |  |  |  |  |
| SO      | Stavební objekt evidovaný v ISÚI/RÚIAN           |  |  |  |  |
| TEA     | Technickoekonomické atributy                     |  |  |  |  |
| VDP     | Veřejný dálkový přístup                          |  |  |  |  |
| VFR     | Výměnný formát RÚIAN                             |  |  |  |  |
| VÚSC    | Vyšší územně samosprávný celek                   |  |  |  |  |
| WS      | Webové služby                                    |  |  |  |  |
| ZSJ     | Základní sídelní jednotka                        |  |  |  |  |

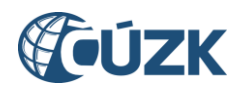

### NOVINKY PRO UŽIVATELE RÚIAN/ISÚI/VDP VERZE 4.0

Instalace nové verze RÚIAN/ISÚI/VDP verze 4.0 do produkčního prostředí proběhla ve dnech 2. - 3. 8. 2024 a níže uvádíme uskutečněné změny v aplikacích.

#### 1 ZMĚNY V ISÚI

#### 1.1 Nápověda ISÚI

Aplikace získává novou kontextovou nápovědu, která je v každém místě aplikace dostupná z odkazu "Nápověda" vpravo dole.

| <b>ÚZK</b>                                                    | Informační sy                                                            | stém územní identifika                        | el: AD/jindrichj Agenda: Český úřad zeměr<br>Role: EDI, SCH, DIN Úz | věřický a katastrální OVM: CUZK Odhlásit se<br>emní působnost: Česká republika UWF100 |                                           |
|---------------------------------------------------------------|--------------------------------------------------------------------------|-----------------------------------------------|---------------------------------------------------------------------|---------------------------------------------------------------------------------------|-------------------------------------------|
| Nyní jste zde: Nástěnka                                       | <u>a</u> » Seznam NZ                                                     |                                               |                                                                     |                                                                                       | <u>Přehled prvků</u> (2                   |
| Seznam návrhů<br>Založit evidenční NZ                         | <b>změn (NZ)</b><br>Založit NZ Založit opra                              | vný NZ                                        |                                                                     |                                                                                       | Zavřít                                    |
| Zobrazit<br>• <u>Moje</u>                                     | • <u>Nepřířazené</u>                                                     | • <u>Všechny</u>                              |                                                                     |                                                                                       |                                           |
| ID NZ ^                                                       | Řešitel \$                                                               | Stav ≎                                        | Název \$                                                            | Původ ≎                                                                               | Akce                                      |
| 3249024                                                       | AD/jindrichj                                                             | Rozpracovaný NZ                               | test JJ                                                             | Zadán editorem                                                                        | Q 🔲 Akce 🗸                                |
| Stránka                                                       | 1 z 1 🕨 🕅                                                                |                                               |                                                                     |                                                                                       | Celkem záznamů: 1                         |
| REF3                                                          |                                                                          |                                               |                                                                     | 4                                                                                     | lápověda (z Uživatelské postupy (z VDP (z |
| Verze aplikace: 4.0.0.0.62 (2<br>Verze databáze: 4.0.0.0.07 2 | 024-07-04) KontextlD: 34b3f2bf-9f6<br>IpracovanilD: 31b27440-e024-493c-a | 9-4e0f-9bde-7825b7f631a7<br>94d7-521a8938efe1 |                                                                     |                                                                                       | 🥼úzk 🌝 <u>Iop</u>                         |

Do nápovědy byly doplněny také uživatelské postupy, které byly doposud publikovány jen ve formě PDF. V blízké době budou návody z webu staženy a budou nahrazeny právě touto veřejně dostupnou dokumentací.

#### 1.2 Převzetí všech reklamací

Za účelem podpory hromadného zpracování reklamací, jsme doplnili funkčnost pro hromadné převzetí všech nepřiřazených reklamací, které pak uživatel zpracuje v rámci jednoho návrhu změny pomocí nástrojů pro Hromadné operace.

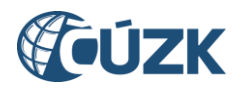

| Ø                                                                         | Uživate: holesov_stu Agenda: Stavební úřad OVM: TST_mestoh<br>UŽivate: holesov_stu Agenda: Stavební úřad OVM: TST_mestoh<br>UVH: TST_mestoh<br>UVH: TST_mestoh<br>UVH: TST_mestoh |                              |                        |         |                                                                         |                          |                     |          |  |  |
|---------------------------------------------------------------------------|----------------------------------------------------------------------------------------------------|------------------------------|------------------------|---------|-------------------------------------------------------------------------|--------------------------|---------------------|----------|--|--|
| Nyrí jste zde: <u>Nástěnka</u> » Seznam reklamací <u>Přehled prvků</u> (2 |                                                                                                    |                              |                        |         |                                                                         |                          |                     |          |  |  |
| Seznar<br>Zobra<br>• <u>Moje</u>                                          | n rekla<br>zit                                                                                                    | mací<br>• <u>Nepřiřazené</u> | ▶ <u>Všechny</u>       |         |                                                                         | Převz                    | t všechny reklamace | Zavřít   |  |  |
| ID ¢                                                                      | Řešitel 🗢                                                                                                    | Тур \$                       | Vloženo do ISÚI 🗸      | Stav \$ | Poznámka řešitele 🗢                                                     |                          | Skupina reklamací   | Akce     |  |  |
| 2860247                                                                   |                                                                                                    | Zrušení adresy               | 15.07.2024 9:46:13     | Vložená | nám. Dr. E. Beneše 14/50, Holešov - rek                                 | amace, zrušení adresy    | 2860246             | Q Akce + |  |  |
| 2860246                                                                   |                                                                                                    | Oprava stavebniho objektu    | 15.07.2024 9:46:07     | Vložená | Holešov č.p. 14, Holešov - reklamace, oprava stavebního objektu 2860246 |                          | 2860246             | Q Akce - |  |  |
| 2860212                                                                   |                                                                                                    | Oprava stavebního objektu    | 10.07.2024<br>12:49:31 | Vložená | Tučapy č.p. 105, Holešov - reklamace, o                                 | prava stavebního objektu | 2860207             | Q Akce + |  |  |

#### 1.3 Vyhledávání podle nesprávností

Do sekce Výpisy je přidán odkaz "Vyhledání prvků s evidovanou nesprávností". Nový formulář umožňuje zadání výběru na základě zadaných filtračních kritérií a zobrazení vyhledaných prvků s evidovanou nesprávností.

| <b>ÚZK</b>                                                                                                    | Informační systém           | územní identifikace                                                                                   | Uživatel: AD/prochazkovaj7 | Agenda: Český úřad zeměměřický a katastrální OVM: CUZK Odhlásit se<br>Role: EDI, SCH, DIN Územní působnost: Česká republika                                    |
|----------------------------------------------------------------------------------------------------|-----------------------------|----------------------------------------------------------------------------------------------------|----------------------------|----------------------------------------------------------------------------------------------------|
| Nyní jste zde: Nástěnka                                                                                             |                             |                                                                                                    |                            | <u>Přehled prvků</u> @                                                                                                    |
| Nástěnka                                                                                                    |                             |                                                                                                    |                            |                                                                                                    |
| Návr                                                                                                    | hy změn (NZ)                | Reklamac                                                                                              | e                          | Výpisy                                                                                                    |
| <u>Moje NZ:</u><br><u>Nepřířazené NZ:</u><br><u>Všechny NZ:</u>                                                     | 0<br>0<br>22                | <u>Moje reklamace:</u><br><u>Nepřiřazené reklamace:</u><br><u>Všechny reklamace;</u>                  | 0<br>7<br>7                | Změna hesla<br>Výpis editace prvků za období<br>Výpis adresních míst bez DB<br>Výpis reklamací<br>Vyhledání prvků s evidovanou nesprávnosti<br>Statistiky chyb |
|                                                                                                    | Odkazy                      | Podpora                                                                                               |                            |                                                                                                    |
| <u>https://ruian.cuzk.cz</u> @<br><u>Uživatelské postupy</u> @<br><u>FAQ – často kladené o</u><br><u>Odstávky</u> @ | e<br>t<br>t <u>tázky</u> ce | <u>Helpdesk</u> a <sup>r</sup><br><u>Nápověda</u> a <sup>r</sup><br>Aplikace pro kontroly dat RÚJAN a | 2                          |                                                                                                    |

Z formuláře bude umožněn export seznamu vyhledaných prvků do souborů PDF, CSV, XML nebo vyhledání přímo na obrazovce.

| <b>UZK</b> Informační systém                                       | územní identifikace        | Uživatel: AD/prochazkovaj7 | Agenda: Český (<br>Role: EDI, S( | úřad zeměměřický a ka<br>CH, DIN Územní půs | tastrální OVM: CU<br>obnost: Česká republ | IZK Odhlásit se<br>Ika UNE500 |
|--------------------------------------------------------------------|----------------------------|----------------------------|----------------------------------|---------------------------------------------|-------------------------------------------|-------------------------------|
| Nyní jste zde: <u>Nástěnka</u> » Vyhledání prvků s evidovanou nesp | rávností                   |                            |                                  |                                             |                                           | Přehled prvků @               |
| Vyhledání prvků s evidovanou nesprávno                             | stí                        |                            |                                  | Exportovat 🔺                                | Vyčistit                                  | Zavřít                        |
| Typ hledaného prvku:<br>Stavební objekt                            | •                          |                            |                                  | PDF<br>CSV<br>XML                           |                                           |                               |
| Okres: Obec:                                                       | Městská část/obvod:<br>r v | Katastrální území:         |                                  |                                             |                                           |                               |
|                                                                    |                            |                            |                                  |                                             |                                           | Hledat                        |

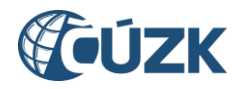

#### 1.4 Zadání více čísel domovních

Ve vyhledávání prvků SO a AM lze zadat do filtru pro Číslo domovní více hodnot najednou, jak při výběru do NZ, tak v Přehledu prvků. Hodnoty mohou být odděleny čárkou nebo mezerou. Výsledkem vyhledávání pak bude více odpovídajících záznamů.

| Ø                | ÚZK                                                                                                    | Inf     | ormači            | ní syst                  | tém územní iden                             | tifikad      | Uživatel:            | AD/prochazko | vaj7 Agenda:<br>Role: | Český úřad zeměmi<br>EDI, SCH, DIN Úz | ěřický a katastrální OVM: CUZK Odhlásit se<br>emní působnost: Česká republika UNZ150 |  |
|------------------|----------------------------------------------------------------------------------------------------|---------|-------------------|--------------------------|---------------------------------------------|--------------|----------------------|--------------|-----------------------|---------------------------------------|--------------------------------------------------------------------------------------|--|
| Ny <b>ní j</b> s | ní jste zde: <u>Nástěnka</u> » <u>Seznam NZ</u> » <u>Návrh změny</u> » Vyhledání prvku <u>Přehled prvků</u> a |         |                   |                          |                                             |              |                      |              |                       |                                       |                                                                                      |  |
| Vyh              | ledání prvl                                                                                                   | cu      |                   |                          |                                             |              |                      |              |                       |                                       | Nové hledání Zavřít                                                                  |  |
| Typ              | o hledaného prvku<br>avební objekt                                                                            | r.<br>T | Omezo<br>územír   | ovat vyhled<br>m dokumer | ávání<br>Itu: 🗌 Pouze nesprávné             | prvky        | Stát : Česká republi | ka           |                       |                                       |                                                                                      |  |
| Ok<br>De         | res:<br>omažlice                                                                                              | •       | Obec:<br>Drahotín |                          | Městská část/obvod:                         | i/obvodu     | Část obce:           |              | ▼ Draho               | rální území:<br>tín                   | •                                                                                    |  |
| Pa               | Parcela:                                                                                                    |         |                   |                          |                                             |              |                      |              |                       |                                       |                                                                                      |  |
| Filt             | Bez parcely                                                                                                   |         | <b>]</b>          |                          |                                             |              |                      |              |                       |                                       |                                                                                      |  |
| Ċ                | slo domovní                                                                                                   | •       | rovná se          | •                        | 3,12,5<br>Třídit podle:<br>Část obce, č. di | om., kat. úz | emí, č. parc 🔻       |              |                       |                                       |                                                                                      |  |
|                  |                                                                                                    |         |                   |                          |                                             |              |                      |              |                       | [                                     | Vybrat označené Hledat                                                               |  |
| •                | Kód                                                                                                    | Č. dom. | Část obce         | момс                     | Způsob využití                              | Parcela      | Katastrální území    | Obec         | Okres                 | Vztah k NZ                            | Akce                                                                                 |  |
| 0                | 27604179                                                                                                    | č.p. 3  | Drahotín          |                          | rodinný dům                                 | st. 38       | Drahotín             | Drahotín     | Domažiice             | Žádný                                 | 🔍 🔮 🚱 Poslední NZ <u>Vybrat</u>                                                      |  |
|                  | 6711103                                                                                                    | č.p. 5  | Drahotín          |                          | rodinný dům                                 | st. 40       | Drahotín             | Drahotín     | Domažlice             | Změna prvku                           | Q 🛇 🚱 Poslední NZ Vybrat                                                             |  |
| 0                | 6711596                                                                                                    | č.ev. 3 | Drahotín          |                          | stavba pro rodinnou rekreaci                | st. 25       | Drahotín             | Drahotín     | Domažiice             | Žádný                                 | 🔾 🛇 😵 Poslední NZ <u>Vybrat</u>                                                      |  |
|                  | 6711618                                                                                                    | č.ev. 5 | Drahotín          |                          | stavba pro rodinnou rekreaci                | st. 91       | Drahotín             | Drahotín     | Domažice              | Žádný                                 | 🔍 🛇 🚱 Poslední NZ <u>Vybrat</u>                                                      |  |
| И                | Stránka                                                                                                    | 1 z     | 1                 | М                        |                                             |              |                      |              |                       |                                       | Celkem záznamů:                                                                      |  |

#### 1.5 Vyhledávání podle parcely v minulosti

Při výběru prvku SO do NZ a v Přehledu prvků lze SO vyhledat i pomocí parcely v minulosti [M] a zároveň v našeptávači pro parcelu rozlišit, zda se jedná o parcelu budoucí [G] nebo v minulosti [M].

| ÚZK                                     | Informační systém územní identifikace                                                            | Agenda: Český úřad zeměměřický a katastrální OVM: CUZK Odhlásit se<br>Role: EDI, SCH, DIN Územní působnost Česká republika UNZ150 |
|-----------------------------------------|--------------------------------------------------------------------------------------------------|----------------------------------------------------------------------------------------------------|
| yní jste zde: <u>Nástěnka</u> »         | eznam NZ » <u>Návrh změny</u> » Vyhledání prvku                                                  | <u>Přehled prvků</u>                                                                                                    |
| yhledání prvku                          |                                                                                                  | Nové hledání Zavřít                                                                                                    |
| Typ hledaného prvku:<br>Stavební objekt | Omezovat vyhledávání     územím dokumentu:      Pouze nesprávné prvky     Stát : Česká republika |                                                                                                    |
| Okres:<br>Domažlice                     | Obec: Městská část/obvod: Část obce:<br>Drahotín  Bez městské části/obvodu                       | Katastrální území:<br>Drahotin 🔹                                                                                                  |
| Parcela:<br>53/                         | ×                                                                                                |                                                                                                    |
| st. 53 [M]                              |                                                                                                  |                                                                                                    |
| 53<br>53/1 [G]                          | ▼ rovná se ▼                                                                                     |                                                                                                    |
| 53/2 [G]<br>53/3 [G]                    | Třídit podle:<br>Část obce, č. dom., kat. území, č. parc 💌                                       |                                                                                                    |
| 53/4 [G]                                |                                                                                                  |                                                                                                    |
|                                         |                                                                                                  | Hiedat                                                                                                    |

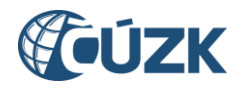

#### **1.6** Doplnění informací o reklamacích

Do formulářů pro zobrazení detailu jednotlivých prvků (při vyvolání z Vyhledání prvků (UNZ150) i při vyvolání z Návrhu změny (UNZ110) je doplněna nová záložka "Reklamace". Na této záložce jsou zobrazeny všechny reklamace ve stavech Vložená, Řešená – NZ založen, Řešená – NZ schvalován, které mají vazbu k zobrazenému prvku.

| Nyní jste zde: <u>Nástěnka</u> » Vyhledání prvku Vyhledání prvku Typ hledaní Stavební objekt Okres: Územní situace: Travčice (okres Litoměřice) Údaje o vlastnictvíc Aktuální údaje Historické údaje Nesprávnost Beklamace                                                  | Přehled prvků dř<br>Nové hledání |
|----------------------------------------------------------------------------------------------------|----------------------------------|
| Vyhledání prvku         Typ hledan         Stavební o         Stavební o         Stavební o         Územní situace:         Travčíce (okres Litoměřice)         Údaje o vlastnictvíce         Aktuální údaje         Historické údaje         Nesprávnost         Rěklamace | Nové hledání                     |
| Typ hledan         Stavební c         Stavební c         Stavební c         Územní situace:       Travčice (okres Litoměřice)         Údaje o vlastnictví c         Aktuální údaje       Historické údaje                                                                   | ×                                |
| Údaje o vlastnictví d<br>Aktuální údaje – Historické údaje – Nesorávnost – Beklamace                                                                                                    | THE REAL                         |
| Aktuální údaie Historické údaie Nesprávnost Reklamace                                                                                                    |                                  |
| Filtr                                                                                                    | č pa 💌                           |
| ID reklamace Typ reklamace Kód prvku Řešitel Zkratka OVM Agenda Vloženo do ISÚI Stav reklamace Skupina reklamací Akce                                                                                                    | a pan                            |
| 3547539         Oprava stavebního objektu         26067048         Litomerice         StÚ         25.07.2024 11:03:01         Vložená         Q @                                                                                                    | Hedat                            |
| 2757530 Oprava stavebního objektu 26067048 Litomerice StÚ 30.08.2023 14:17:34 Vložená Q 🕫                                                                                                    |                                  |
| Kód     M     Stránka     1     z 1     M     Celkem záznamů: 2       26067048                                                                                                    | Poslední NZ                      |

V Přehledu aktuálních reklamací jsou zobrazeny stejné atributy jako ve Výpisu reklamací (URE226) a je možné otevřít detail příslušné reklamace. Dále ve Výpisu reklamací (URE226) je doplněn sloupec s datem vyřešení reklamace (zamítnutí).

| Uživate: ku_ustecky_kraj Agenda: Stavební úřad OVM: KUSTECKY<br>Role: EDL SCH. DEX Územní působnost Ústecký kraj UREZEG |                               |             |           |               |          |                    |                  |                   |                     |           |
|----------------------------------------------------------------------------------------------------|-------------------------------|-------------|-----------|---------------|----------|--------------------|------------------|-------------------|---------------------|-----------|
| Nyní jste zde: <u>N</u>                                                                                                 | l <u>ástěnka</u> » Výpis rekl | amací       |           |               |          |                    |                  |                   | <u>Přehle</u>       | d prvků c |
| Výpis rekla                                                                                                    | mací                          |             |           |               |          |                    | Vyhledat         | Exportovat 👻      | Vyčistit            | lavřít    |
| O Ke zpr                                                                                                    | acování 🔘 Zprad               | ované       |           |               |          |                    |                  |                   |                     |           |
| Agenda:                                                                                                    | Všechny                       | -           |           | OVM: REHL     | OVICE    |                    |                  |                   |                     |           |
| Stav:                                                                                                    | Všechny                       | •           |           | ID:           |          |                    |                  |                   |                     |           |
| Тур:                                                                                                    | Všechny                       | •           |           | Řešitel:      |          |                    | Externí ID:      |                   |                     |           |
| Typ prvku:                                                                                                    |                               | •           |           | Kód prvku:    |          |                    |                  |                   |                     |           |
| Okres:                                                                                                    |                               | ٣           |           | Obec:         |          | ٣                  | MOMC:            |                   | Ŧ                   |           |
| ID reklamace 🗸                                                                                                    | Typ reklamace 🖨               | Kód prvku 🗢 | Řešitel 🖨 | Zkratka OVM 🗢 | Agenda 🗘 | Vloženo do ISÚI ‡  | Stav reklamace 🗢 | Skupina reklamací | Datum vyřízení ≎    | Akce      |
| 1216614                                                                                                    | Doplnění adresy               |             | hdrbalova | REHLOVICE     | Obec     | 12.09.2018 9:50:04 | Zamítnutá        |                   | 24.09.2020 10:27:11 | ٩         |

#### 1.7 Odkazy v reklamacích

V reklamaci, Detailu reklamace (URE142) – v případech, kdy je reklamace zadána z reklamačních formulářů, se zobrazuje v poznámce zadavatele "klikatelný" odkaz na stránku s bližším popisem reklamace.

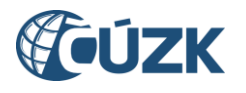

| <b>ÚZK</b>                                                                  | Informační s                                                                                            | ystém územní identifikac                                                                                                    | Uživatek AD/prochazkovaj7                                | Agenda: Český úřad zeměměřický a katastrální OVM: CUZK Odhlásit se<br>Role: EDI, SCH, DIN Územní působnost Česká republika URE142 |  |  |  |  |  |
|-----------------------------------------------------------------------------|----------------------------------------------------------------------------------------------------|----------------------------------------------------------------------------------------------------|----------------------------------------------------------|----------------------------------------------------------------------------------------------------|--|--|--|--|--|
| lyní jste zde: <u>Nástěnka</u>                                              | a » <u>Výpis reklamací</u> » Rek                                                                        | lamace stavebního objektu                                                                                                    |                                                          | <u>Přehled prvků</u> c                                                                                                    |  |  |  |  |  |
| Reklamace stave                                                             | ebního objektu                                                                                          |                                                                                                    |                                                          | Zavřít                                                                                                    |  |  |  |  |  |
| ID reklamace:<br>Typ reklamace:<br>Řešitel reklamace:<br>Skupina reklamací: | 2976531<br>Oprava stavebního objek                                                                      | Stav reklamace:<br>tu Řešeno v NZ ID:<br>Naposledy změní<br>Poslední změna:                                                                         | Vložená<br>il: externiReklamaceISUI-134665<br>11.03.2024 |                                                                                                    |  |  |  |  |  |
| Poznámka řešitele:                                                          | Bobrová č.p. 30, Bobrová - reklamace, oprava stavebního objektu                                         |                                                                                                    |                                                          |                                                                                                    |  |  |  |  |  |
| Zadavatelé                                                                  |                                                                                                    |                                                                                                    |                                                          |                                                                                                    |  |  |  |  |  |
| Zadavatel:<br>OVM:<br>Externí ID:                                           | externiReklamacelSUI-134665 Agenda zadavatele: CUZK<br>CUZK Datum vložení do ISUI: 11.03.2024<br>134665 |                                                                                                    |                                                          |                                                                                                    |  |  |  |  |  |
| Poznámka zadavatele:                                                        | Detailní informace k rekla                                                                              | Detailní informace k reklamaci naleznete zde: <a href="https://reklamace.cuzk.cz/detail/?id=134665">https://reklamace.cuzk.cz/detail/?id=134665</a> |                                                          |                                                                                                    |  |  |  |  |  |
| Územní situace:                                                             | Bobrová (okres Žďár nad :                                                                               | Sázavou)                                                                                                    |                                                          |                                                                                                    |  |  |  |  |  |
| Stavební objekt                                                             |                                                                                                    |                                                                                                    |                                                          |                                                                                                    |  |  |  |  |  |
| Kód prvku:                                                                  | 3480330                                                                                                 |                                                                                                    |                                                          |                                                                                                    |  |  |  |  |  |
|                                                                             |                                                                                                    | Původní hodnota                                                                                                    | Navržená hodnota                                         | Aktuální hodnota                                                                                                    |  |  |  |  |  |
| Typ SO:                                                                     |                                                                                                    | budova s č.p.                                                                                                    |                                                          | budova s č.p.                                                                                                    |  |  |  |  |  |
| Způsob využití:                                                             |                                                                                                    | rodinný dům                                                                                                    |                                                          | rodinný dům                                                                                                    |  |  |  |  |  |

#### 1.8 Výpis editace prvků za období pro krajské úřady

Za účelem podpory kontrol pro Krajské úřady je na obrazovce Výpisu editace prvků za období (UNZ401) v části *Rozsah územní působnosti* kromě volby *OVM přihlášeného uživatele* umožněna i volba Výběr agendy a OVM, kde je umožněn výběr agendy a následně výběr zkratky OVM (doplněno o celý název OVM) v této agendě v rozsahu územní působnosti kraje.

| Nyní jste zde:     Nástěnka » Výpis editace prvků za období       Výpis editace prvků za období     Exportovat CSV   Exportovat PDF                                                                                                    | ehled prvků æ |
|----------------------------------------------------------------------------------------------------|---------------|
| Výpis editace prvků za období Exportovat CSV Exportovat PDF                                                                                                    |               |
|                                                                                                    | Zavrit        |
| Období                                                                                                    |               |
| Datum schválení od: 05.03.2024                                                                                                    |               |
| Datum schválení do: 25.07.2024                                                                                                    |               |
| Rozsah územní působnosti         OVM přihlášeného uživatele         Výběr agendy a OVM         Agenda:       Stavební úřad         Stavební úřad       OVM:         BEINESNDPLO (Město Benešo v)         BEINESNDPLO (Město Benešov nad Ploučnicí)         Dbec nebo statutární město |               |

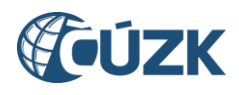

#### 2 Změny ve VDP

#### 2.1 Vyhledávání podle nesprávností

Do "Vyhledávání prvků" pro všechny prvky, u kterých je možné vyznačit nesprávnost, je doplněn nové zaškrtávací pole "Nesprávné", které omezí vyhledávací kritérium pouze na prvky, které mají aktuálně v RÚIAN vyznačenou nesprávnost některého referenčního údaje.

| <b>ÚZ</b> K                                | Veřejný d            | álkový příst                                                                       | up k datům               | RÚIAN                         |                   | Platnost dat ISU                           | <b>?</b><br>JI k: 18.07.2024 10:00 |  |  |  |  |
|--------------------------------------------|----------------------|------------------------------------------------------------------------------------|--------------------------|-------------------------------|-------------------|--------------------------------------------|------------------------------------|--|--|--|--|
| Úvodní obrazovka                           | Vyhledání prvků      | Ověření adresy                                                                     | Výměnný formát           | Zobrazení mapy                |                   |                                            |                                    |  |  |  |  |
| Vyhledání prvků                            | Staveb               | ní objekt vyhled                                                                   | lat zrušené              |                               |                   |                                            |                                    |  |  |  |  |
| Stát                                       | Vyhledá              | Vyhledávání dle typu Zadat kód Zadat adresu                                        |                          |                               |                   |                                            |                                    |  |  |  |  |
| Region soudržnosti<br>Kraj (VÚSC)<br>Okres | Obec<br>Domašo       | Obec<br>Domašov nad Bystřicí (okres Olomouc) Změnit<br>Část obce Katastrální území |                          |                               |                   |                                            |                                    |  |  |  |  |
| ORP                                        | Část ob              |                                                                                    |                          |                               |                   |                                            |                                    |  |  |  |  |
| POU<br>Obec, vojenský újezd                | Část obo<br>Domaš    | :e:(*)<br>ov nad Bystřicí                                                          | ~                        |                               |                   |                                            |                                    |  |  |  |  |
| Obvod Prahy                                | Číslo do             | movní:                                                                             | Typ stave                | bního objektu:                |                   |                                            |                                    |  |  |  |  |
| Správní obvod Prahy                        |                      |                                                                                    | nevybrár                 | no 🗸                          |                   |                                            |                                    |  |  |  |  |
| Městská část/obvod                         | Nespr                | ávné                                                                               |                          |                               |                   |                                            |                                    |  |  |  |  |
| Část obce                                  | Třídit po            | dle:                                                                               | č. popisné nebo evider   | nční 🔿 Kat. území, č. parcely | ○ Kód stavebníh   | o objektu                                  |                                    |  |  |  |  |
| Volební okrsek<br>Ulice                    | Vyhledat             | <u>Plošný výběr</u>                                                                | <u>/yčistit formulář</u> |                               |                   |                                            |                                    |  |  |  |  |
| Stavební objekt                            | Kód st. o            | obj. Identifika                                                                    | ice Název části o        | bce Parcela a k.ú.            |                   | Název obce                                 | Detail                             |  |  |  |  |
| Adresní místo                              | 1599301<br>Export: r | df csv a xml a                                                                     | Domasov nad              | Bystrici st. 74, k.u. Dom     | asov nad Bystrici | Domasov nad Bystrid (okres Olor<br>1-1 z 1 |                                    |  |  |  |  |
| Katastrální území                          | capera p             |                                                                                    |                          |                               |                   |                                            |                                    |  |  |  |  |
| Parcela                                    |                      |                                                                                    |                          |                               |                   |                                            |                                    |  |  |  |  |
| ZSJ                                        |                      |                                                                                    |                          |                               |                   |                                            |                                    |  |  |  |  |
| Účelový územní prve                        | k                    |                                                                                    |                          |                               |                   |                                            |                                    |  |  |  |  |

#### 2.2 Zadání více čísel domovních

Ve vyhledávacím formuláři SO a AM u položky Číslo domovní lze zadat více hodnot najednou. Hodnoty mohou být odděleny čárkou nebo mezerou. Výsledkem vyhledávání pak bude více odpovídajících záznamů.

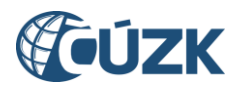

| <b>ÚZK</b>                                 | /eřejný dálkový přístup k datům RÚIAN Platnost dat ISÚl k: 18.07.2024 10:00                                 |
|--------------------------------------------|----------------------------------------------------------------------------------------------------|
| Úvodní obrazovka V                         | /hledání prvků Ověření adresy Výrněnný formát Zobrazení mapy                                                |
| Vyhledání prvků                            | Stavební objekt Vyhledat zrušené                                                                            |
| Stát                                       | Vyhledávání dle typu Zadat kód Zadat adresu                                                                 |
| Region soudržnosti<br>Kraj (VÚSC)<br>Okres | Obec<br>Domašov nad Bystřicí (okres Olomouc) Změnit                                                         |
| ORP                                        | Část obce Katastrální území                                                                                 |
| POU<br>Obec, vojenský újezd                | Část obce:(*)<br>Domašov nad Bystřicí ~                                                                     |
| Obvod Prahy<br>Správní obvod Prahy         | 12,5 4 revybráno v                                                                                          |
| Méstská část/obvod<br>Část obce            | Nesprávné Třídít podle: OČást obce, č. popisné nebo evidenční Kat. území, č. parcely Kód stavebního objektu |
| Volební okrsek<br>Ulice                    | Vyhledat Plošný výběr Vyčistit formulář                                                                     |
| Stavební objekt                            |                                                                                                    |
| Adresní místo                              |                                                                                                    |
| Katastrální území                          |                                                                                                    |
| Parcela<br>751                             |                                                                                                    |
| Účelový územní prvek                       |                                                                                                    |

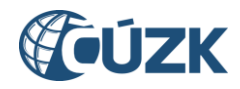

#### 2.3 Vyhledávání parcel dle kódu

Do "Vyhledání prvků" vyhledávacího formuláře pro parcely je doplněna nová záložka s názvem "Zadat kód" kde je umožněno vyhledávat parcely podle jejího kódu (resp. ID).

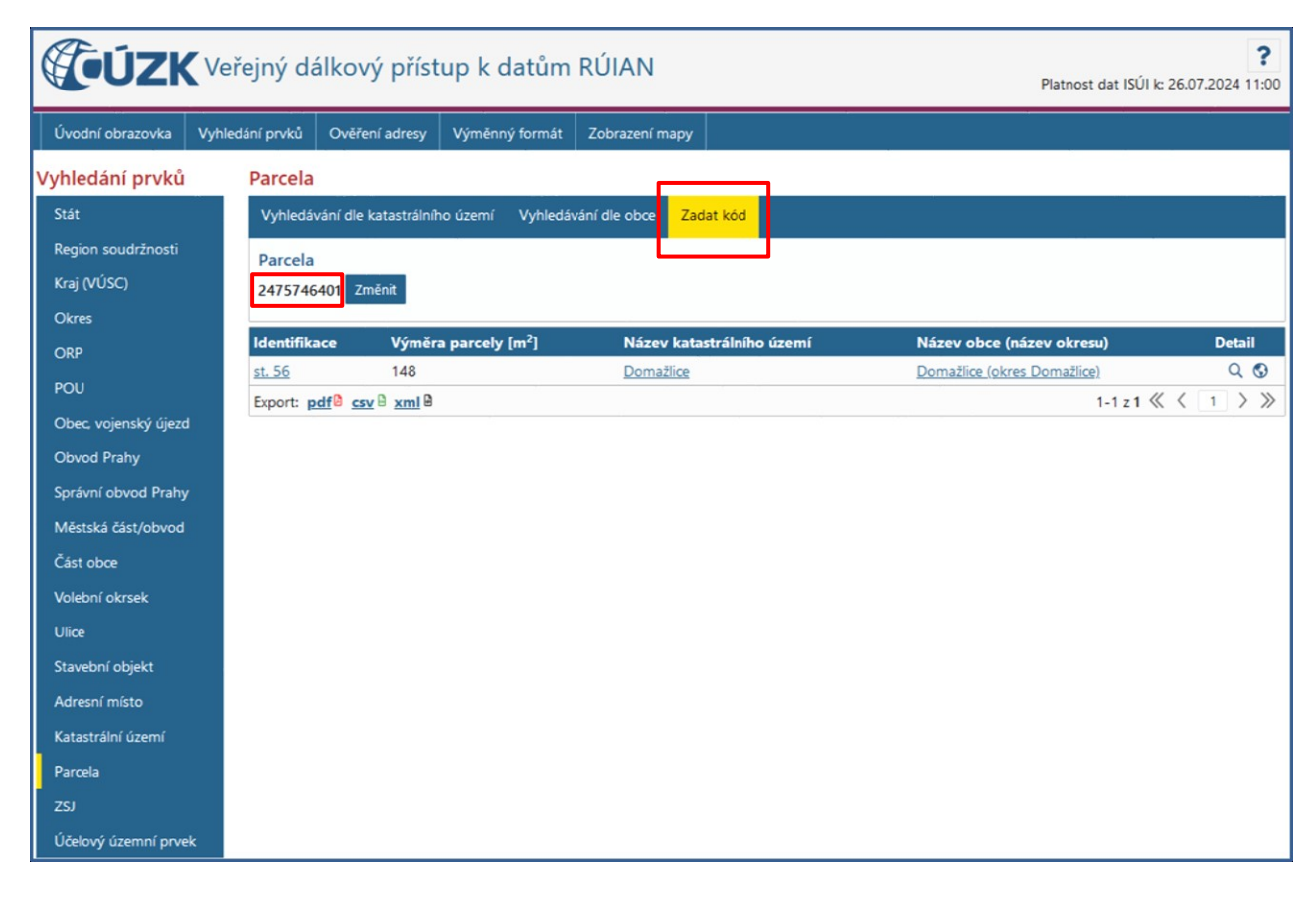

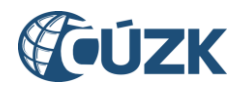

#### 2.4 Vyhledávání účelových prvků

Do "Vyhledání prvků" vyhledávacího formuláře pro ÚÚP je doplněn způsob vyhledávání "Vyhledávání podle obce" s případnou možností lokalizaci upřesnit katastrálním územím v rámci obce (není povinné).

| <b>ÚZ</b> K          | Veřejný dálkový přístup k datům RÚIAN                        | <b>?</b><br>Platnost dat ISÚl k: 18.07.2024 11:00 |  |  |  |  |  |  |
|----------------------|--------------------------------------------------------------|---------------------------------------------------|--|--|--|--|--|--|
| Úvodní obrazovka     | Vyhledání prvků Ověření adresy Výměnný formát Zobrazení mapy |                                                   |  |  |  |  |  |  |
| Vyhledání prvků      | Účelový územní prvek (ÚÚP) <u>Vyhledat zrušené</u>           |                                                   |  |  |  |  |  |  |
| Stát                 | Vyhledávání dle typu Vyhledávání dle obce Zadat kód          |                                                   |  |  |  |  |  |  |
| Region soudržnosti   | Obec                                                         |                                                   |  |  |  |  |  |  |
| Kraj (VÚSC)          | Domažlice (okres Domažlice) Změnit                           | Domažlice (okres Domažlice) Změnit                |  |  |  |  |  |  |
| Okres                |                                                              |                                                   |  |  |  |  |  |  |
| ORP                  | Název katastrálního území:<br>Domažlice                      |                                                   |  |  |  |  |  |  |
| POU                  |                                                              |                                                   |  |  |  |  |  |  |
| Obec, vojenský újezd | Typ UUP:                                                     |                                                   |  |  |  |  |  |  |
| Obvod Prahy          |                                                              |                                                   |  |  |  |  |  |  |
| Správní obvod Prahy  | Subtyp ÚÚP:                                                  |                                                   |  |  |  |  |  |  |
| Městská část/obvod   |                                                              |                                                   |  |  |  |  |  |  |
| Část obce            | Název:                                                       |                                                   |  |  |  |  |  |  |
| Volební okrsek       |                                                              |                                                   |  |  |  |  |  |  |
| Ulice                | Číslo: Externí ID:                                           |                                                   |  |  |  |  |  |  |
| Stavební objekt      |                                                              |                                                   |  |  |  |  |  |  |
| Adresní místo        | Nesprávné                                                    |                                                   |  |  |  |  |  |  |
| Katastrální území    | Indit podle: INAZEV UUP CKod UUP                             |                                                   |  |  |  |  |  |  |
| Parcela              | Vyhledat <u>Plošný výběr</u> <u>Vyčistit formulář</u>        |                                                   |  |  |  |  |  |  |
| ZSJ                  |                                                              |                                                   |  |  |  |  |  |  |
| Účelový územní prve  | k                                                            |                                                   |  |  |  |  |  |  |

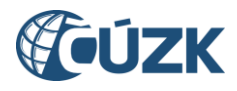

#### **3 PODPORA ČÚZK**

Podrobnější informace o ISÚI/RÚIAN a uživatelské postupy pro práci v ISÚI jsou k dispozici na webových stránkách RÚIAN <u>https://ruian.cuzk.cz/</u>.

V případě, že potřebné informace a odpovědi na Vaše otázky nenaleznete, můžete se obrátit na podporu ČÚZK:

- Kontaktní formulář Helpdesk
- Telefon: 284 044 455

Konkrétní dotaz můžete zapsat do Helpdesku také prostřednictvím aplikace ISÚI, kde je potřeba vyplnit Váš kontaktní email, aby odpověď nebyla odeslána pouze na podatelnu.

Při zasílání dotazu uvádějte, prosím, konkrétní informace o daném problému (např. o jaký SO nebo AM se jedná), může se tak významně zkrátit doba řešení Vašeho požadavku.

Helpdesk z ISÚI je přístupný na každé stránce vpravo dole:

| Nápověda 🖓 Helpdesk VDP 🖓 |  |
|---------------------------|--|
| <b>(eúzk 🍻 <u>Iop</u></b> |  |